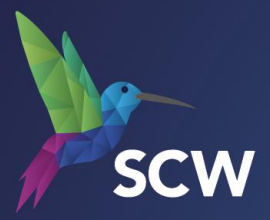

# Atamis – Supplier Guidance

https://health-family.force.com/s/Welcome

Atamis Helpdesk: Phone: 0800 9956035 E-mail: <u>support-health@atamis.co.uk</u>

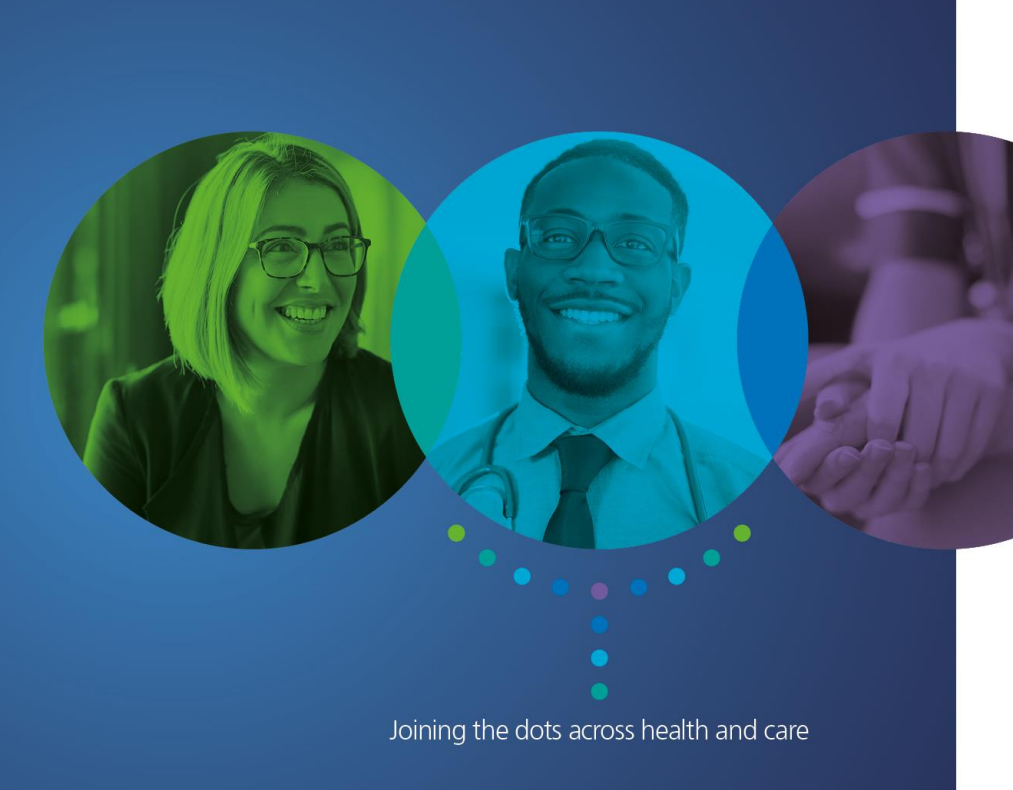

NHS

## **Registering for Atamis**

NHS

### 1. Select 'Register here' on home page

NHS

East of England NHS

Collaborative Procurement Hub

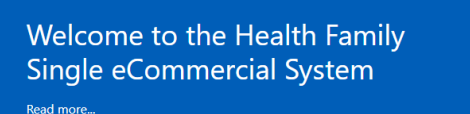

**Business Services Authority** 

#### Supplier Login Buyer Login

IHS

ood and Transplant

View our Live Opportunities

NHS

North of Engla

**Commercial Procurement Collab** 

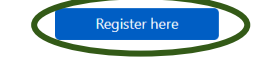

System Requirements

Click here to watch our Video that shows how to register

Need assistance? Please contact our helpdesk: Phone: 0800 9956035 E-mail: support-health@atamis.co.uk

WARNING to not proceed if you are not an Autoinsise User. This application is protected by appropriate security massure, access to and use in researced to Autoinside User only, any stampt to use this system in a manner not autoinside or any attempt to alloc, destroy or damage any information contraled within it may construct a baread or the provinces of the Compare Missak and YoU soldro' other legislation and intal itsees that any third service the second or the proceedings in the storing forbidden to attempt to access the system complicate purchase. The second or the proceedings in the storing forbidden to attempt to access the system complicate purchase.

#### About and Contact

Terms of Use Privacy Policy Atamis Browser Terms of Use Cookie Policy

### 2. Read User Agreement

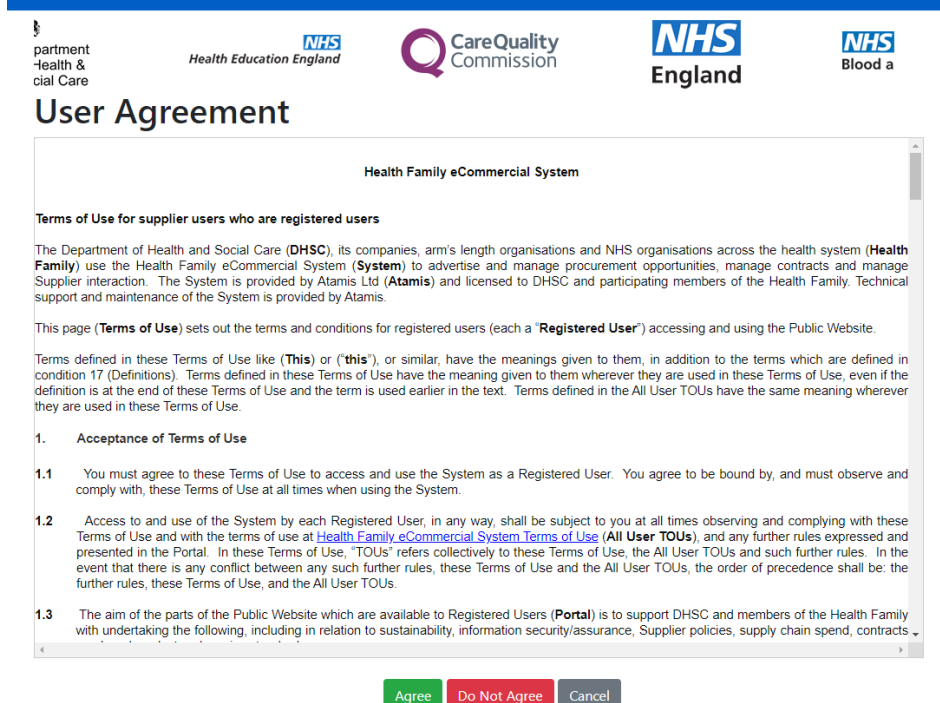

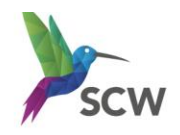

1.2

## **Registering for Atamis**

3. Complete fields (Mandatory in red) enter characters as directed and click submit

|                               | Hea<br>Sup                       | lth Family<br>plier Portal                    |                     |
|-------------------------------|----------------------------------|-----------------------------------------------|---------------------|
| Please e                      | nter all fields below to registe | er, then click Submit (mandatory fie          | ids are marked red) |
| First Name                    |                                  | Last Name                                     |                     |
| Company Name                  |                                  | Email                                         |                     |
| Company Address               |                                  | Company<br>PostCode/Zipcode                   |                     |
| Country 😣                     | None                             | ✓ Company Website                             |                     |
| Company<br>egistration Number |                                  | Contact Telephone                             |                     |
| Company Duns<br>Number 👴      |                                  | VAT Registration<br>Number 🧿                  |                     |
|                               | Please enter the characte        | rs in the image below (not case sen<br>いりのかいり | sitive):            |

4. If all necessary fields are completed the following success message will be shown

Health Family Supplier Portal 5. The email address entered will receive an email from <a href="mailto:support-health@atamis.co.uk">support-health@atamis.co.uk</a> (check Junk/Spam folders if necessary)

Click the link in the email to create a password using the username detailed

Your new password has been created or reset for the Supplier Portal of the Health Family eCommercial System. Go to:

https://training-health-family.cs81.force.com/login?

c=XQf9u0L26r3AYWvU7SyvgSbWlaNHr7GHeqda7OXVJk5lxJzAkCxqPUzJEs4LUbSi.TM58Y6bVfTReTxFcJCqCqGqMH I6KTx6hNIsYIYDiedenUhguaMCf09ix0MSsACUUJHGm5OshVfAN0QSX0In1PztlIYK\_yBM.xfqVXUxWfTsNWGm8F7SQ wK75Y0iHrj1T1V2mQ\_dGyrJDj6N3pAlgDqf8KKYw%3D%3D

Your username is: scwcsu.procurement@nhs.net.hf

If you require assistance logging in, please contact support-health@atamis.co.uk.

The Health Family eCommercial System Team

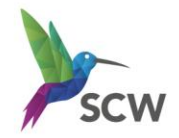

## Accessing the messaging function within Atamis

Messages view – click the 'messages' button

| Home                                            |                              |                   |                   |  |  |
|-------------------------------------------------|------------------------------|-------------------|-------------------|--|--|
|                                                 |                              |                   |                   |  |  |
| Home                                            |                              |                   |                   |  |  |
| My Proposais and Quotes + C71535 - Test Project |                              |                   |                   |  |  |
| C71535 - Test Project                           |                              |                   |                   |  |  |
| Testing Project for training screenshots        |                              |                   |                   |  |  |
| Opens Date/Time 🔃 :                             | 21/04/2022 08:00             |                   |                   |  |  |
| Deadline for clarification questions [7]:       | 12/05/2022 12:00             |                   |                   |  |  |
| Current Date/Time [7] :                         | 21/04/2022 11:22             |                   |                   |  |  |
| Documentation Messages                          | Decline                      |                   |                   |  |  |
| Requirements Sections                           | Required Questions Remaining | Completion Status | Status            |  |  |
| 1. Quality                                      | 3                            |                   | Not yet submitted |  |  |
| 2. Finance                                      | 1                            |                   | Not yet submitted |  |  |

### 7. View messages or send a 'New Message'

| Health Family eCommercial System                                                                                             |                        |                        | My Settings Logout |
|----------------------------------------------------------------------------------------------------|------------------------|------------------------|--------------------|
| Home                                                                                                    |                        |                        |                    |
| Messages For C71535 - Test Project   New Message Fack Finite Filter (All Apply Mark Sciented As Read Mark Sciented As Unread | Delete Page 1 of 1     |                        |                    |
|                                                                                                    | Internal Read Receipts | Supplier Read Receipts |                    |
| Health Family eCommercial System - Notification of opportunity                                                               |                        |                        | Apr 21<br>11:18    |
|                                                                                                    |                        |                        |                    |

8. Type your subject and message, upload a document if necessary and click 'send'

| Health Family eCommercial System                                                                                                    | My Settings Logout |
|----------------------------------------------------------------------------------------------------|--------------------|
| Kone                                                                                                    |                    |
| Please enter your message below and click Send                                                                                                    |                    |
| Subject<br>(mai Mensoja.                                                                                                    |                    |
|                                                                                                    |                    |
|                                                                                                    |                    |
| Choose File Not chosen level level                                                                                                    |                    |
| (Please note that including large attachments might cause the page to lead slowly, please do not refresh or close the page after submitting a message until loading to complete) |                    |

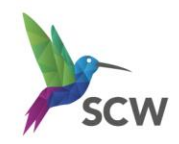

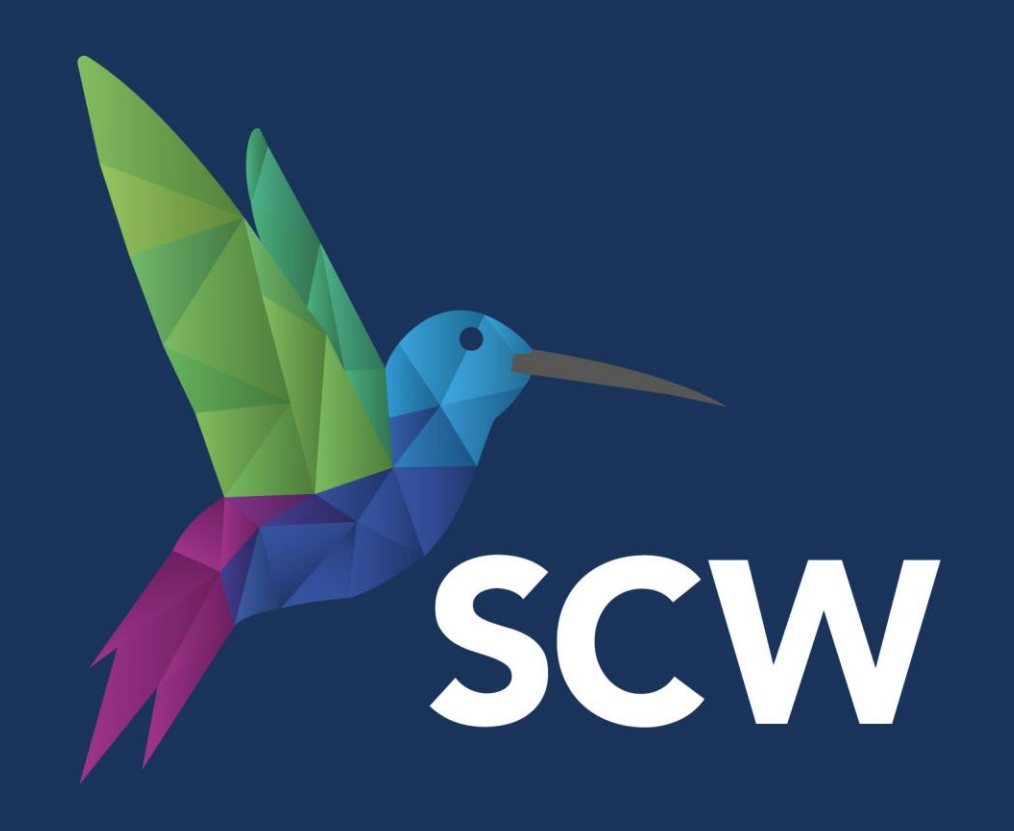

contact@scwcsu.nhs.uk | gNHSscw